## CÓMO USAR MI CUENTA DE CORREO ELECTRÓNICO

## ACCEDIENDO A WEBMAIL

Hay dos maneras de acceder al al Webmail

1) Una vez dentro de la administración, seleccionar "Webmail" en el desplegable "Acceso al servicio" que se encuentra en la parte superior de la derecha de la pantalla.

|                           | AUDI                      | Herra                                                                                                | mienta de admin                       | istració  |
|---------------------------|---------------------------|----------------------------------------------------------------------------------------------------|---------------------------------------|-----------|
|                           | REA                       | Bienvenido, sebmaster Signa<br>Estás en goudishopping.cat - Unió de Dotiguers de Saut Pau            | Acceso al servicio                    | Español · |
| 244                       | 400                       | Web Pública   Página Web de los usuarios registrados                                                 | Coreo Web                             |           |
| Informacio                | on personal               | Directorio actual                                                                                    | Eventos                               |           |
| Gestión de<br>Boletin & N | e servicios<br>Album      | Directorio rale : es [Añadir página al directorio actual] [Añadir nueva carpat<br>AreaPrivadaDeSecos | Boletin & Notas de prensa<br>Extranet |           |
|                           | Eventos<br>Extranet       | Ruscador.                                                                                            | Formularios<br>Glosario               |           |
|                           | Formularios               | Links                                                                                                | Noticias                              |           |
|                           | Noticias<br>Dispinas WebO | Participa                                                                                            |                                       |           |
| Devertor                  | - agenda web              | Profesionales                                                                                        |                                       |           |

2) Pero la manera más directa de acceder al Webmail es poniendo <u>http://www.gaudishopping.cat/webmail</u>

Tanto para entrar a la administración como para entra al webmail tendrás que identificarte. Recuerda que "nombre de usuario" es el que tienes asignado y "contraseña" es tu forma de acceso personal e intransferible.

A "Desconexión por inactividad" podrás escoger el tiempo de desconexión automàtica. Finalmente, no te olvides de hacer click a "login".

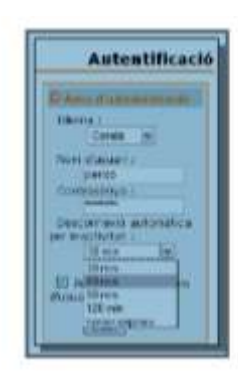

La imagen que verás a continuación será la de tu buzón Webmail

|                                                 | Carpeta actual: Büstia d'entrada                                        | Desconnector-s                                       |
|-------------------------------------------------|-------------------------------------------------------------------------|------------------------------------------------------|
| Corporate<br>Person annohimation<br>Tanga Salam | Redactar Adreces Carpetes Opcions Cercar Ali<br>Calendari Balxar correy | uda                                                  |
| Büstla d'entrada                                | Seleccionar-los tota                                                    |                                                      |
|                                                 | None Existent To: Conve<br>Bústio d'entrado Moure Reenvior Lie          | r di minatger ideccletati:<br>git No llegit Eliminar |
|                                                 | De 🖾 👘 Data 🖾 Assumpte 📼                                                |                                                      |
|                                                 | AQUESTA CARPETA ES BUIDA                                                |                                                      |

## PARA CONFIGURAR EL OUTLOOK

1. Ir a "herramientas" "cuentas de correo electrónico" y seleccionar "Agregar cuentas de correo electrónico"

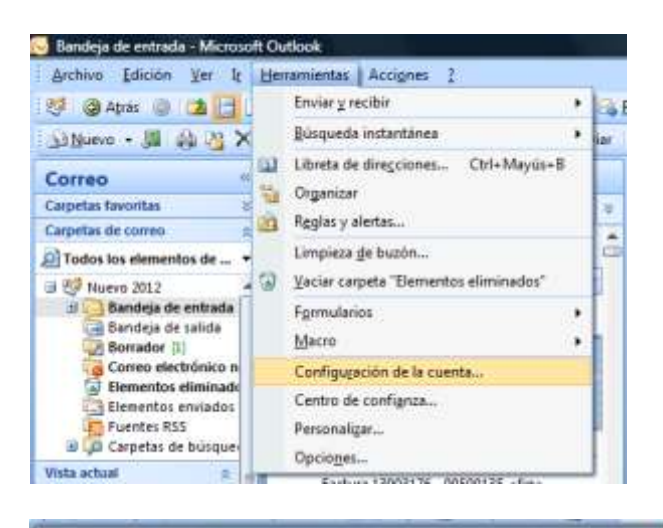

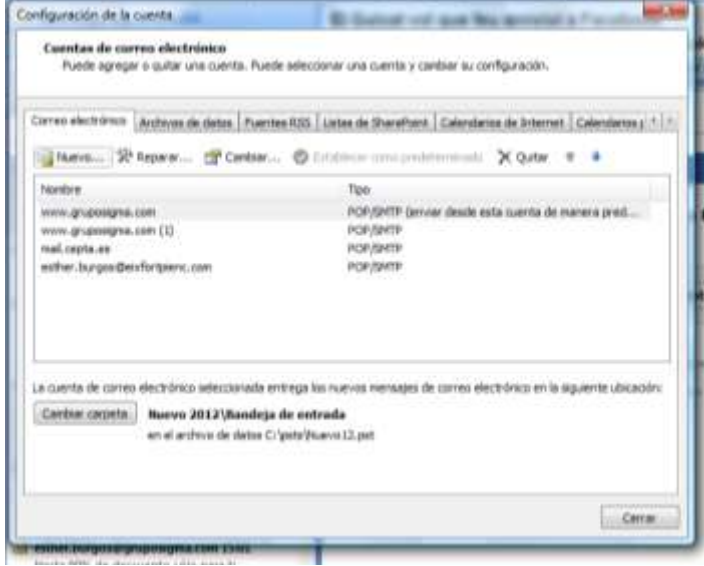

## 2. Seleccionar POP3 o IMAP4

| Heger service de corres electrónico                                                                                                    | pregar unia m | veres cuenta de correo electrónica                                                                                                    |                              | - |
|----------------------------------------------------------------------------------------------------|---------------|----------------------------------------------------------------------------------------------------|------------------------------|---|
| Historianti Exclusinge, POP3, ISBAP e HTTP  Corrector can une suentia de conses electrónicas de su organización      Orien      Consectar can un servicir del figo nosistado a continuación.      Inclusion della de Coltada (Demosporte de termi). | Elegir serv   | écia de corres electrónics                                                                                                    |                              | 弋 |
|                                                                                                    |               | Hicknesseff Eachange, POP3, DSAP & HTTP     Corectar on una cuenta de conse electrónica de su proveedo     Internet (DP) & con el sensitor de Microsoff Euchange de su en     Orme     Consectar on un sensitir del tipo nostrado a continuación.     Terretor mont de Cacteral Phenosenia de territo. | r de servicios<br>garcandós. |   |
|                                                                                                    |               |                                                                                                    |                              |   |

3. En el formulario, llenar los siguientes datos:

| Haga dic en Siguiente para pone<br>su cuenta de su proveedor de se | rse en contacto con su servidor de correo el<br>rvicios de Internet o del servidor de Microso | ectrónico y configurar los parámetros de<br>ft Exchange. |  |
|--------------------------------------------------------------------|-----------------------------------------------------------------------------------------------|----------------------------------------------------------|--|
| Su nombre:                                                         | Eather Burgos                                                                                 |                                                          |  |
|                                                                    | Ejemplo: Yolanda Sánchez                                                                      |                                                          |  |
| Dirección de correo electrónico:                                   | esther.burgos@gaudshopping.cat                                                                |                                                          |  |
|                                                                    | Ejemplo: yolanda@contoso.com                                                                  |                                                          |  |
| Contraseña:                                                        |                                                                                               |                                                          |  |
| lepita la contrasella:                                             |                                                                                               |                                                          |  |
|                                                                    | Escriba la contraseña proporcionada por                                                       | r su proveedor de servicios Internet.                    |  |
|                                                                    |                                                                                               |                                                          |  |
|                                                                    |                                                                                               |                                                          |  |
| Configurar manualmente las opcion                                  | es del servidor o tipos de servidores adicioni                                                | Mes                                                      |  |

- 1. Nombre: tu nombre
- 2. Dirección de correo electrónico: dirección de mail completa.
- 3. Servidor de correo entrante (POP3): pops.iwith.org
- 4. Servidor de correo saliente (SMTP): <u>smtps.iwith.org</u>
- 5. Nombre de usuario: dirección de mail completa
- 6. Contraseña: la tuya (te hemos asignado una contraseña)

| Configuración de correo elec<br>Estos valores son necesarios | <b>trónico de Internet</b><br>para que la cuenta de correo electrón | ico fundane.                                                                             |
|--------------------------------------------------------------|---------------------------------------------------------------------|------------------------------------------------------------------------------------------|
| Información sobre el usuario                                 |                                                                     | Configuración de la cuenta de prueba                                                     |
| Su nonbre:                                                   | Esther Burges                                                       | Después de referiar la información de esta paritalia, i                                  |
| Dirección de correo electrónicos                             | esther burges Bgaudshopping                                         | recumendanos que pruebe su cuenta hacendo dic e<br>el botón. (Requiere conexión de red.) |
| Información del servidor                                     | Characteristics of a surround in the                                |                                                                                          |
| Tipo de cuenta                                               | POP3                                                                | Probar configuración de la cuenta                                                        |
| Servidor de correo entrante:                                 | paps.with.org                                                       |                                                                                          |
| Servidor de carreo saliente (SHTP)                           | = antos.with.org                                                    |                                                                                          |
| Información de inicio de sesió                               | in                                                                  |                                                                                          |
| Nombre de usuario:                                           | er.burges@caudishopping.cat                                         |                                                                                          |
| Contraseña:                                                  |                                                                     |                                                                                          |
| 12 Reco                                                      | rdar contraseña                                                     |                                                                                          |
| Requerir mico de sesión utilizar<br>contraseña segura (SPA)  | do Autenticación de                                                 | Nas carifguracores                                                                       |
|                                                              |                                                                     |                                                                                          |

7. Clica en el botón de "más configuraciones". En la pestaña "Servidor de salida" selecciona **"Mi servidor de salida SMTP requiere autenticación"**.

| VELIMITAL | Servidor de salida              | Conexión Avanzades                                                                                                    |
|-----------|---------------------------------|----------------------------------------------------------------------------------------------------|
| 2 M 56    | rvidor de salida (SM            | TP) requiere autoriticación                                                                                                    |
| 0 U       | Nizar la muma confe             | guración que mi servidor de correo de entrada                                                                                                    |
| 01        | niciar sesión utilizand         | to                                                                                                    |
| 1         | kontre de unuerei               | 1.k                                                                                                    |
|           | Sorth autoffiai                 |                                                                                                    |
|           |                                 | (2) Amorthm cards merile                                                                                                    |
| 1         | Request Autoritic               | ación de contreseña segura (0PA)                                                                                                    |
|           | and he are defined as an inter- | which the second side to be been also and the second side of the second side of the secon |
| 0 1       | sidar sesión en el se           | rvidar de carreo de entrada antes de enviar correo                                                                                                    |

Aceptar y finalizar.